# Tips for MassHealth Consumers/Employers Using the Massachusetts PCA Directory

### How to Register

- 1. You must be registered to search online for job applicants in the Massachusetts PCA Directory. Visit <u>www.MassPCADirectory.org</u> scroll down and click on "**Register and hire someone today.**"
- 2. To establish an account, complete all required fields marked with an asterisk (\*).
- 3. Remember to check that you agree to the "Terms and Conditions."
- 4. Enter your email address as your username.
- 5. Enter your MassHealth number if applicable (process is secure and for verification purposes only). You will receive a free 12-month subscription to access the Directory.
- 6. Click "Continue" to go to the "Search our applicants" page.
- 7. When you receive a password by email, log in and change the password to one of your own choosing.
- 8. Then you may log in from any page on the site by entering your username and password. This log-in will be valid for one year.
- 9. You may change your account information at any time.

### How to Search the Directory (You must be logged in to search the directory.)

### To conduct a Zip Code Search:

- 1. Enter your zip code.
- 2. From the "Distance from Zip Code" pull-down menu, click the distance you want from 1 to 100 miles.
- 3. Click "**Search Now.**" You will see a list of candidates who live near you. The most recent applicants will be at the top of the list.

To conduct a **Simple Search** with additional criteria:

- 1. Enter your zip code and distance **or** check the state in which you would like to search. (You do not need to choose a state if you have entered your zip code).
- 2. Choose preferences from the drop down menus such as workers who have valid drivers' licenses, who are non-smokers, or who prefer to work days.
- 3. Enter keywords if you seek someone with specific skills such as "CPR" or "nurse."
- 4. Click "Search Now."

To conduct an Advanced Search looking for specific qualifications:

- 1. Click "Advanced Search."
- 2. Start by selecting your state and click "Next."
- 3. Select the criteria most important to you in the fields shown, such as "experience working with a particular disease" or "Do you have access to a car?"
- 4. Click "Search Now" at the bottom of the page. You will see a list of candidates.

### How to Sort Your Search Results (This is recommended!)

- 1. You may sort the results of your search by different fields. The **default view** shows columns listed by Name, City, State, Zip and Date of application. The **default sort order** is by date.
- 2. To change which information appears in the columns, click **"Sort results by changing columns."** From the list, uncheck the criteria that you don't need (such as zip code), then check up to 3 criteria that you want to view (for example, applicant's email address, work experience, and special skills, training or valid certification.).
- 3. Click **"Update column options"** to see your choices. You may change fields and repeat to see other information.
- 4. To change the **sort order**, click on a column head. For example, if you click "City," the information will be listed in alphabetical order by city.
- 5. To see a candidate's complete application, click View.

### How to Save Your Search

- 1. To save your search for future reference, enter a name for your search in the box that says "**Save your search.**" Keep the name simple, such as "PCA for Mom" or today's date.
- 2. Click "Save Search."
- 3. You will be able to access your saved search at any time by logging in and clicking **"Your saved search"** in the navigation menu on the left. The search will use your previously chosen criteria.

### Consider posting a job listing

## Questions? Call toll-free 1-866-212-WORK (9675) or email eparker@rewardingwork.org